### ПОЛУЧЕНИЕ ГОСУДАРСТВЕННОЙ УСЛУГИ

«Предоставление компенсации расходов на уплату взноса на капитальный ремонт общего имущества в

### многоквартирном доме отдельным категориям граждан»

ЧЕРЕЗ ЕДИНЫЙ ПОРТАЛ ГОСУДАРСТВЕННЫХ УСЛУГ

### Инструкция пользователя

### 1. ВВЕДЕНИЕ

Услуга «Предоставление компенсации расходов на уплату взноса на капитальный ремонт общего имущества в многоквартирном доме отдельным категориям граждан» предоставляется в электронном виде через Единый портал государственных услуг (далее – ЕПГУ).

Для получения государственной услуги в электронном виде необходимо:

1. Заполнить заявление. Данные, указанные Заявителем при регистрации на ЕПГУ автоматически заполняют соответствующие поля заявления.

2. Отправить заявление. Заявление в электронном виде поступит в орган социальной защиты населения по месту регистрации заявителя.

3. Уточнить текущее состояние заявления можно в разделе «Мои заявки».

4. Датой постановки на учет считается дата подачи заявления в электронном или ином виде.

### 2. ПОРЯДОК ПОЛУЧЕНИЯ УСЛУГИ В ЭЛЕКТРОННОМ ВИДЕ

#### Для получения услуги необходимо зайти на ЕПГУ по адресу: https://www.gosuslugi.ru/.

Необходимо авторизоваться, введя свой «логин» и «пароль» (если Вы уже зарегистрированы в системе).

Если Вы не зарегистрированы в системе, то Вам необходимо пройти регистрацию. Заявитель регистрируется на ЕПГУ и активируется или в пунктах активации, описанных при регистрации на ЕПГУ или получает письмо по почте, где указан код для входа на данный сайт.

| ਊ 🗸 Для граждан 🗸       |                 |        |        |           |   | 🕈 Bonorga 🚍 RUS 🗸 |
|-------------------------|-----------------|--------|--------|-----------|---|-------------------|
| госуслуги               |                 | Услуги | Оплата | Поддержка | Q | 🕶 Личный кабинет  |
| Введите название услуги | и или ведомства |        |        | Q         |   | Вход в Госуслуги  |
|                         |                 |        |        |           |   |                   |

Рисунок 1. Выбор местоположения

Далее необходимо выбрать Ваше местоположение, например Вологда или соответствующий район

Затем необходимо в поисковой строке ввести «Департамент социальной защиты населения Вологодской области» и найти Департамент социальной защиты населения Вологодской области.

| Поиск                                                                         |     |  |               |
|-------------------------------------------------------------------------------|-----|--|---------------|
|                                                                               |     |  | Расширенный г |
| Веедите название услуги или ведомотва<br>департамент социальной защиты населе | ния |  | ٩             |

Рисунок 2. Поиск услуг Департамента социальной защиты населения области

В списке государственных услуг, оказываемых Департаментом социальной защиты населения Вологодской области, необходимо выбрать услугу «Предоставление компенсации расходов на уплату взноса на капитальный ремонт общего имущества в многоквартирном доме отдельным категориям граждан» и нажать

Получить услугу

кнопку

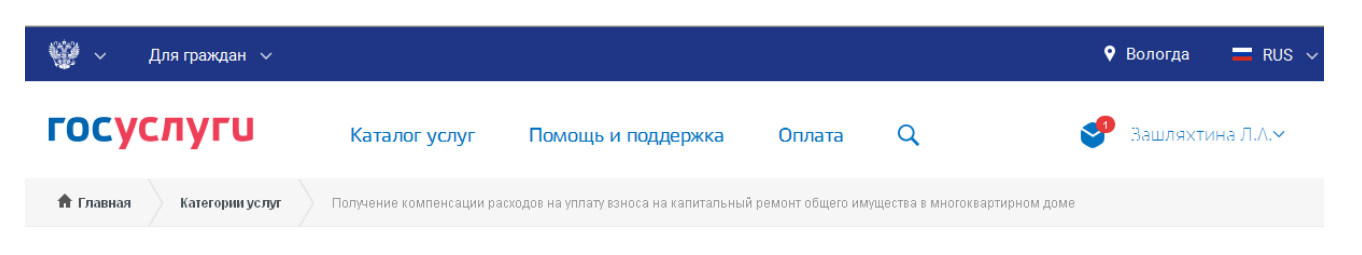

# Предоставление компенсации расходов на уплату взноса на капитальный ремонт общего имущества в многоквартирном доме отдельным категориям граждан

< Вернуться

Получение компенсации расходов на уплату взноса на капитальный ремонт общего имущества в многоквартирном доме

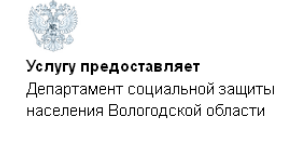

X

Получить услугу

Рисунок 3. Запуск получения услуги в электронной форме.

Все действия разделены на шаги. Для получения услуги «Предоставление компенсации расходов на уплату взноса на капитальный ремонт общего имущества в многоквартирном доме отдельным категориям граждан» необходимо пройти следующие шаги:

1. Выбор подуслуги.

2. Выбор уполномоченной организации, в которую обращается заявитель (представитель заявителя)

3. Заполнение сведений о Заявителе.

4. Заполнение сведений о представителе заявителя (если заявление подает сам заявитель, шаг пропускается).

11. Обязательства о своевременном извещении уполномоченной организации о наступлении обстоятельств, влияющих на право получения услуги.

12. Заполнение сведений о документах, необходимых для предоставления услуги (по желанию можно прикрепить сканы).

13. Заполнение сведений о получателе и способе получения государственной услуги.

Для перемещения между шагами необходимо использовать кнопки навигации между шагами в нижней части

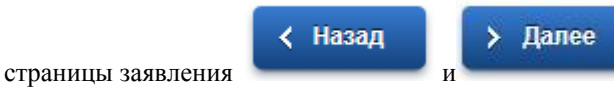

На 1 шаге необходимо произвести выбор подуслуги/категории.

\* Наименование подуслуги/категории:

| 1. Шаг 1          | 2. Шаг 2               | 3. Шаг З              | 4. Шаг 4              | 5. Шаг 5               | 6. Шаг б            | 7. Шаг7       | 8. Шаг 8      | 9. Шаг 9       | 10. Шаг 10                | 11. Шаг 11                  | 12. Шаг 12             | 13. Шаг 13            |
|-------------------|------------------------|-----------------------|-----------------------|------------------------|---------------------|---------------|---------------|----------------|---------------------------|-----------------------------|------------------------|-----------------------|
| Пол<br>кап<br>мне | лучен<br>штал<br>огокн | ние к<br>њны<br>зарти | омпе<br>й рем<br>рног | енсаі<br>лонт<br>м дом | ции р<br>обще<br>ле | асхо<br>его и | одов і<br>мущ | на уп<br>ества | лату<br>В<br>врновик заян | <b>ВЗНО</b><br>вления сохра | оса на<br>анен 01.12.2 | <b>)</b><br>016 13:16 |
| ВЬ                | БОР ПОД                | цуслуги/к             | АТЕГОРИ               | и                      |                     |               |               |                |                           |                             |                        |                       |

Рисунок 4. Шаг 1

Компенсация расходов на уплату взносов на капитальный ремонт

| На 2 ш   | аге необ | бходимо  | выбрать  | уполном  | иоченную | органи   | зацию, в | в которун | э обраща   | ается зая  | витель.    |            |
|----------|----------|----------|----------|----------|----------|----------|----------|-----------|------------|------------|------------|------------|
| 1. Шаг 1 | 2. Шаг 2 | 3. Шаг З | 4. Шаг 4 | 5. Шаг 5 | 6. Шаг 6 | 7. Шаг 7 | 8. Шаг 8 | 9. Шаг 9  | 10. Шаг 10 | 11. Шаг 11 | 12. Шаг 12 | 13. Шаг 13 |

## Получение компенсации расходов на уплату взноса на капитальный ремонт общего имущества в многоквартирном доме

Черновик заявления сохранен 01.12.2016 13:17

ВЫБОР УПОЛНОМОЧЕННОЙ ОРГАНИЗАЦИИ, В КОТОРУЮ ОБРАЩАЕТСЯ ЗАЯВИТЕЛЬ (ПРЕДСТАВИТЕЛЬ ЗАЯВИТЕЛЯ)

\* Уполномоченная организация:

Филиал по г. Вологда казенного учреждения Вологодской области «Центр социал ୲ 🛛

Рисунок 5. Шаг 2

На 3 шаге необходимо заполнить Общую информацию о Заявителе. Поля, обязательные для заполнения, отмечены \*. Часть полей уже заполнена согласно сведениям, которые были указаны при регистрации на портале. Если документы подает представитель заявителя, то необходимо поставить галочку в соответствующем поле.

1. War 1 2. War 2 **3. War 3** 4. War 4 5. War 5 6. War 6 7. War 7 8. War 8 9. War 9 10. War 10 11. War 11 12. War 12 13. War 13

## Получение компенсации расходов на уплату взноса на капитальный ремонт общего имущества в многоквартирном доме

Черновик заявления сохранен 01.12.2016 13:20

СВЕДЕНИЯ О ЗАЯВИТЕЛЕ

Внимание! В данной форме есть поля, предназначенные для представления вместе с заявлением электронных копий документов. Электронная копия каждого документа должна представлять собой один файл в формате PDF, DOC, DOCX, XLS, XLSX, JPG, JPEG, PNG, MDI, TIFF, ODT, ODS, RAR, ZIP содержащий отсканированный графический образ соответствующего бумажного документа, заверенного надлежащим образом и снабженного всеми необходимыми подписями и печатями. В случае необходимости представить несколько страниц одного и того же документа их следует прикладывать в формате PDF, RAR, ZIP.

📃 Заявление подает представитель заявителя

Рисунок 6. Шаг 3

После заполнения галочкой указанного поля, поля «Сведения о заявителе» становятся свободными для заполнения. Заполняем информацию о заявителе.

Фамилия, имя, отчество указываются русскими буквами в именительном падеже (например – Иванов Иван Иванович). Если нет отчества, поле «Отчество» не заполняется.

| *                                                          | A                                                                                                    |                                                                                                    | ٦ |
|------------------------------------------------------------|----------------------------------------------------------------------------------------------------|----------------------------------------------------------------------------------------------------|---|
|                                                            | Фамилия:                                                                                                    |                                                                                                    |   |
|                                                            | * Имя:                                                                                                    |                                                                                                    |   |
| Отчество (если                                             | имеется):                                                                                                    |                                                                                                    |   |
| * Дата                                                     | рождения:                                                                                                    |                                                                                                    |   |
|                                                            | СНИЛС:                                                                                                    |                                                                                                    |   |
|                                                            | * Пол:                                                                                                    | [Выбрать]                                                                                                    |   |
| сведения о документе, уд                                   | остоверя                                                                                                    | ющем личность                                                                                                    | _ |
|                                                            |                                                                                                    | *Документ, удостоверяющий личность                                                                                                    |   |
| * Наименование д                                           | (окумента:                                                                                                    | [Выбрать]                                                                                                    |   |
|                                                            | *Серия:                                                                                                    |                                                                                                    |   |
|                                                            | *Номер:                                                                                                    |                                                                                                    |   |
| * Дат                                                      | га выдачи:                                                                                                    |                                                                                                    | _ |
| *K                                                         | ем выдан:                                                                                                    |                                                                                                    | ٦ |
| Локумент улостоверающий                                    | пичность:                                                                                                    |                                                                                                    |   |
| докушент, удостоверлющий                                   | SIM MOOTE.                                                                                                    | Загрузить                                                                                                    |   |
| АЛРЕС МЕСТА ЖИТЕЛЬСТВА (І                                  | постоянн                                                                                                    |                                                                                                    |   |
|                                                            |                                                                                                    |                                                                                                    |   |
| * ^                                                        | νδιαντη Didy:                                                                                                    |                                                                                                    |   |
| * Cy                                                       | (бъект РФ:                                                                                                    |                                                                                                    |   |
| * Су<br>* Район суб                                        | (бъект РФ:<br>іъекта РФ:                                                                                                    | []                                                                                                    |   |
| * Су<br>* Район суб<br>Город/Населені                      | (бъект РФ:<br>іъекта РΦ:<br>ный пункт:                                                                                                    | [Выбрать]<br>Улицы нет в КЛАДР                                                                                                    |   |
| * Су<br>* Район суб<br>Город/Населені                      | (бъект РФ:<br>іъекта РФ:<br>ный пункт:<br>Упица:                                                                                                    | [Выбрать]<br>Улицы нет в КЛАДР<br>[Выбрать]                                                                                                    |   |
| * Су<br>* Район суб<br>Город/Населені                      | кбъект РФ:<br>іъекта РФ:<br>ный пункт:<br>Улица:<br>Пом:                                                                                                    | [Выбрать]<br>Улицы нет в КЛАДР<br>[Выбрать]                                                                                                    |   |
| * Су<br>* Район суб<br>Город/Населени                      | кбъект РФ;<br>јъекта РФ;<br>ный пункт;<br>Улица;<br>Дом;                                                                                                    | [Выбрать]<br>Улицы нет в КЛАДР<br>[Выбрать]                                                                                                    |   |
| * Су<br>* Район суб<br>Город/Населені                      | кбъект РФ:<br>јъекта РФ:<br>ный пункт:<br>Улица:<br>Дом:<br>Корпус:                                                                                                    | [Выбрать]  Улицы нет в КЛАДР  [Выбрать]  [Выбрать]  [                                                                                                    |   |
| * Су<br>* Район суб<br>Город/Населені                      | кбъект РФ:<br>јъекта РФ:<br>ный пункт:<br>Улица:<br>Дом:<br>Корпус:<br>Квартира:                                                                                                    | [Выбрать]  Улицы нет в КЛАДР  [Выбрать]  [Выбрать]  [                                                                                                    |   |
| * Су<br>* Район суб<br>Город/Населени<br>Дата регистрации: | кбъект РФ:<br>іъекта РФ:<br>ный пункт:<br>Улица:<br>Дом:<br>Корпус:<br>Квартира:                                                                                                    | [Выбрать]<br>Улицы нет в КЛАДР<br>[Выбрать]<br>[Выбрать]                                                                                                    |   |
| * Су<br>* Район суб<br>Город/Населени<br>Дата регистрации: | коъект РФ:<br>іъекта РФ:<br>ный пункт:<br>Улица:<br>Дом:<br>Корпус:<br>Квартира:<br>Докум<br>Представля                                                                                        | [Выбрать]  [Выбрать] [Выбрать] [Выбрать] [Вабрать] [Вабрать] [Вабрать] [Вабрать] [Ва                                                                                                    |   |
| * Су<br>* Район суб<br>Город/Населени<br>Дата регистрации: | Коъект РФ:<br>іъекта РФ:<br>ный пункт:<br>Улица:<br>Дом:<br>Корпус:<br>Квартира:<br>Докум<br>Представля<br>репострация                                                                         | [Выбрать]<br>[Выбрать]<br>[Выбрать]<br>[Выбрать]<br>[Выбрать]<br>Мент, подтверждающий регистрацию по месту жительства<br>мент, подтверждающий регистрацию по месту жительства<br>но месту жительства                                                                                                    |   |
| * Су<br>* Район суб<br>Город/Населени<br>Дата регистрации: | Коронус:<br>Корпус:<br>Корпус:<br>Квартира:<br>Докум<br>Представля<br>ремстрация<br>Адрее<br>регис                                                                                             | [Выбрать]  [Выбрать] [Выбрать] [Выбрать]  [Выбрать] [Выбрать] [В                                                                                                    |   |
| * Су<br>* Район суб<br>Город/Населени<br>Дата регистрации: | Корскт РФ:<br>iъекта РФ:<br>ный пункт:<br>Улица:<br>Дом:<br>Корпус:<br>Квартира:<br>Докум<br>Представла<br>регистрации<br>Адрее<br>регис<br>Отмечается<br>адреса пост                          | [Выбрать]<br>Улицы нет в КЛАДР<br>[Выбрать]<br>[Выбрать]<br>[Выбрать]<br>Мент, подтверждающий регистрацию по месту жительства<br>мент, подтверждающий регистрацию по месту жительства<br>нетоя в случае отсутствия в документе удостоверяющем личность отметки о<br>и по месту жительства<br>с пребывания не соответствует адресу проживания (постоянной<br>трации)<br>а факт наличия временной регистрации по месту пребывания по адресу отличному от<br>окной регистрации                                                                                                    |   |
| *Су<br>*Район суб<br>Город/Населени<br>Дата регистрации:   | Корскт РФ:<br>iъекта РФ:<br>ный пункт:<br>Улица:<br>Дом:<br>Корпус:<br>Квартира:<br>Докум<br>Представля<br>репистрации<br>Отмечается<br>адреса пост<br>Стмечается<br>адреса пост               | [Выбрать]<br>Улицы нет в КЛАДР<br>[Выбрать]<br>[Выбрать]<br>[В |   |
| *Су<br>*Район суб<br>Город/Населени<br>Дата регистрации:   | Корект РФ:<br>iъекта РФ:<br>iъекта РФ:<br>ный пункт:<br>Улица:<br>Дом:<br>Корпус:<br>Квартира:<br>Докум<br>Представла<br>репистрация<br>Отмечается<br>адреса поста<br>Отмечается<br>постоянной | [Выбрать]<br>Улицы нет в КЛАДР<br>[Выбрать]<br>[Выбрать]<br>[Выбратничества<br>[Выбрать]<br>[Выбрать]<br>[Выбрат   |   |
| * Су<br>* Район суб<br>Город/Населени<br>Дата регистрации: | Корскт РФ:<br>iъекта РФ:<br>iъекта РФ:<br>ный пункт:<br>Улица:<br>Дом:<br>Корпус:<br>Квартира:<br>Докум<br>Представла<br>регистрации<br>Отмечается<br>адреса посто<br>Отмечается<br>постоянной | Выбрать]     Улицы нет в КЛАДР      Выбрать]     Выбрать]     Выбрать]     Паличина в КЛАДР      Имент, подтверждающий регистрацию по месту жительства     вется в случае отсутствия в документе удостоверяющем личность отметки о     кпо месту жительства     с пребывания не соответствует адресу проживания (постоянной     трации)     а факт наличия временной регистрации по месту пребывания по адресу отличному от     сорактического места жительства не совпадает с адресом     и временной регистрации                                                                                                    |   |

Рисунок 7. Шаг 3

Если убрать галочку «Улицы нет в КЛАДР», то можно будет в поле «улица» выбрать улицу из справочника.

На 4 шаге заполняются сведения о представителе заявителя. Им может быть законный представитель или доверенное лицо. Часть полей уже заполнена согласно сведениям, которые были указаны при регистрации на портале. Их можно отредактировать и дополнить. Если заявление подает сам заявитель, 4 шаг пропускается.

На 11 шаге необходимо подтвердить согласие о своевременном извещении уполномоченной организации о наступлении обстоятельств, влияющих на право получения услуги.

1. War 1 2. War 2 3. War 3 4. War 4 5. War 6 6. War 6 7. War 7 8. War 8 9. War 9 10. War 10 11. War 11 12. War 12 13. War 13

### Получение компенсации расходов на уплату взноса на капитальный ремонт общего имущества в многоквартирном доме

Черновик заявления сохранен 01.12.2016 13:23

10. War 10 11. War 11 12. War 12 13. War 13

ОБЯЗАТЕЛЬСТВА

1. Шаг 1 2. Шаг 2

3. Шаг З

4. Шаг 4

5. Шаг б

6. Шаг 6

\* Обязуюсь своевременно извещать уполномоченные организации о наступлении обстоятельств, влияющих на право получения услуги.

9. Шаг 9

Рисунок 8. Шаг 11

8. Шаг 8

На 12 шаге заполняем данные о документах, необходимых для предоставления услуги. По желанию можно прикрепить электронные копии необходимых документов в формате PDF, DOC, DOCX, RTF, XLS, XLSX или JPG, содержащих отсканированный графический образ соответствующего бумажного документа, заверенного надлежащим образом и снабженного всеми необходимыми подписями.

7. War 7

### Получение компенсации расходов на уплату взноса на капитальный ремонт общего имущества в многоквартирном доме Черновик заявления сохранен 01.12.2016 13:25

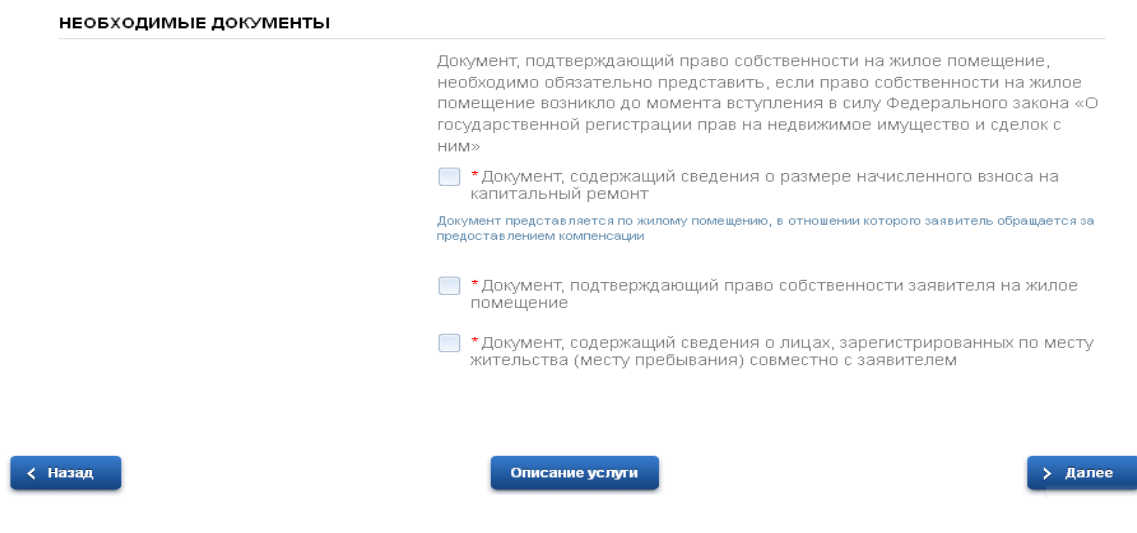

Рисунок 9. Шаг 12

На 13 шаге заполняются сведения о получателе и способе получения государственной услуги

| 1. Шаг 1 | 2. Шаг 2 | 3. Шаг З | 4. Шаг 4 | 5. Шаг 5 | 6. Шаг 6 | 7. Шаг 7 | 8. Шаг 8 | 9. Шаг 9 | 10. Шаг 10 | 11. Шаг 11 | 12. Шаг 12 | 13. Шаг 13 |
|----------|----------|----------|----------|----------|----------|----------|----------|----------|------------|------------|------------|------------|
|          |          |          |          |          |          |          |          |          |            |            |            |            |

### Получение компенсации расходов на уплату взноса на капитальный ремонт общего имущества в многоквартирном доме Черновик заявления сохранен 01.12.2016 13:26

| СВЕДЕНИЯ О ПОЛУЧАТЕЛ                                                                               | E                                    |                                         |                   |
|----------------------------------------------------------------------------------------------------|--------------------------------------|-----------------------------------------|-------------------|
|                                                                                                    |                                      |                                         | <br>              |
| тшучат                                                                                             | лем является.                        |                                         | <br>]             |
| спосов получения де                                                                                | ЕЖНОИ ВЫПЛА                          | аты                                     | <br>              |
| * Выплата производится                                                                             | і посредством:                       | [Выбрать]                               | <br>              |
| Уведомления о ходе оказани:<br>доступность способа оповещения опр<br>настройками в Личном кабинете | <b>і услуги направл</b><br>еделяется | IЯТЬ ПО: SMS EMAIL                      |                   |
|                                                                                                    |                                      |                                         |                   |
| < Назад                                                                                            |                                      | Описание услуги<br>Рисущок 10 III до 13 | > Подать заявлени |

После прохождения шагов и проверки заполненной информации, необходимо нажать кнопку

### > Подать заявление

После подачи заявления отобразится сообщение об отправке заявления и его номер. После успешной отправки заявления на адрес электронной почты придет соответствующее уведомление.

| Мои заявки | Информация по данному заяв | влению |  |
|------------|----------------------------|--------|--|

Рисунок 11. Отправка заявления